# Configurar a autorização de ponto de acesso em uma rede sem fio unificada

## Contents

Introduction **Prerequisites** Requirements **Componentes Utilizados** Autorização de AP leve Configurar Configuração usando a lista de autorização interna no WLC Verificar Autorização AP em relação a um servidor AAA Configurar o Cisco ISE para autorizar APs Configure um novo perfil de dispositivo em que MAB não exija o atributo do tipo de porta NAS Configurar a WLC como um cliente AAA no Cisco ISE Adicione o endereço MAC do AP ao banco de dados de endpoint no Cisco ISE Adicione o endereço MAC do AP ao banco de dados do usuário no Cisco ISE (opcional) Definir um conjunto de políticas Verificar Troubleshoot

## Introduction

Este documento descreve como configurar a WLC para autorizar o Ponto de Acesso (AP) com base no endereço MAC dos APs.

## Prerequisites

### Requirements

A Cisco recomenda que você tenha conhecimento destes tópicos:

- Conhecimento básico de como configurar um Cisco Identity Services Engine (ISE)
- Conhecimento da configuração de APs Cisco e WLCs Cisco
- Conhecimento das soluções Cisco Unified Wireless Security

### **Componentes Utilizados**

As informações neste documento são baseadas nestas versões de software e hardware:

• WLCs executando o software AireOS 8.8.11.0APs Wave1: 1700/2700/3700 e 3500

(1600/2600/3600 ainda são suportados, mas o suporte ao AireOS termina na versão 8.5.x)APs Wave2: 1800/2800/3800/4800, 1540 e 1560 versão do ISE 2.3.0.298

The information in this document was created from the devices in a specific lab environment. All of the devices used in this document started with a cleared (default) configuration. Se a rede estiver ativa, certifique-se de que você entenda o impacto potencial de qualquer comando.

## Autorização de AP leve

Durante o processo de registro do AP, os APs e as WLCs se autenticam mutuamente com o uso de certificados X.509. Os certificados X.509 são gravados em flash protegido no AP e na WLC na fábrica pela Cisco.

No AP, os certificados instalados na fábrica são chamados de certificados instalados na fábrica (MIC). Todos os APs da Cisco fabricados após 18 de julho de 2005 possuem MICs.

Além dessa autenticação mútua que ocorre durante o processo de registro, as WLCs também podem restringir os APs que se registram com eles com base no endereço MAC do AP.

A falta de uma senha forte com o uso do endereço MAC do AP não é um problema porque o controlador usa o MIC para autenticar o AP antes de autorizar o AP através do servidor RADIUS. O uso do MIC fornece autenticação forte.

A autorização do AP pode ser executada de duas maneiras:

- Usando a lista de autorização interna no WLC
- Usando o banco de dados de endereços MAC em um servidor AAA

Os comportamentos dos APs diferem com base no certificado usado:

- APs com SSCs—A WLC usa apenas a lista de autorização interna e não encaminha uma solicitação a um servidor RADIUS para esses APs
- APs com MICs—A WLC pode usar a lista de autorização interna configurada na WLC ou usar um servidor RADIUS para autorizar os APs

Este documento discute a autorização do AP com o uso da lista de autorização interna e do servidor AAA.

## Configurar

### Configuração usando a lista de autorização interna no WLC

Na WLC, use a lista de autorização de APs para restringir os APs com base em seus endereços MAC. A lista de autorização de AP está disponível em **Security > AP Policies** na GUI da WLC.

Este exemplo mostra como adicionar o AP com endereço MAC 4c:77:6d:9e:61:62.

1. Na GUI da controladora do WLC, clique em Security > AP Policies e a página Políticas de AP é

exibida.

2. Clique no botão Add no lado direito da tela.

| ،،ا،،،ا،،<br>cısco                                       | MONITOR     | <u>W</u> LANs | CONTROLLER          | WIRELESS    | <u>S</u> ECURITY | MANAGEMENT   | C <u>O</u> MMANDS | HELP | Sa <u>v</u> e Configuration<br><u>F</u> EEDBACK | <u>P</u> ing | Logou | t <u>R</u> efresh |
|----------------------------------------------------------|-------------|---------------|---------------------|-------------|------------------|--------------|-------------------|------|-------------------------------------------------|--------------|-------|-------------------|
| Security                                                 | AP Polici   | es            |                     |             |                  |              |                   |      |                                                 | Apply        | 1     | Add               |
| ▼ AAA<br>General<br>▼ RADIUS                             | Policy Con  | figuratio     | n                   |             |                  |              |                   |      | -                                               |              |       |                   |
| Authentication<br>Accounting<br>Auth Cached Users        | Accept Se   | lf Signed C   | ertificate (SSC)    |             |                  | 0            |                   |      |                                                 |              |       |                   |
| Fallback                                                 | Accept Ma   | anufactured   | Installed Certifica | te (MIC)    |                  |              |                   |      |                                                 |              |       |                   |
| DNS<br>Downloaded AVP                                    | Accept Lo   | cal Signific  | ant Certificate (LS | C)          |                  |              |                   |      |                                                 |              |       |                   |
| ▶ TACACS+                                                | Authorize   | MIC APs a     | gainst auth-list or | AAA         |                  |              |                   |      |                                                 |              |       |                   |
| Local Net Users<br>MAC Filtering                         | Authorize   | LSC APs a     | gainst auth-list    |             |                  |              |                   |      |                                                 |              |       |                   |
| Disabled Clients     User Login Policies     AB Policies | AP Author   | ization Li    | st                  |             |                  | Ent          | tries 1 - 5 of 5  |      |                                                 |              |       |                   |
| Password Policies                                        | Search by M | 1AC           |                     | Searc       | h                |              |                   |      |                                                 |              |       |                   |
| Local EAP     Advanced EAD                               | MAC addre   | ss / Seria    | l Number            | Certificate | Type SI          | HA1 Key Hash |                   |      |                                                 |              |       |                   |

3. Sob Add AP to Authorization List, digite o AP MAC (não o endereço MAC do rádio do AP). Em seguida, escolha o tipo de certificado e clique em Add.Neste exemplo, um AP com um certificado MIC é adicionado.Note: Para APs com SSCs, escolha ssc em Tipo de certificado.

| 11 111 11                                                         |                     |               |                   |                |          |            |                   |      | Save Con | inguration Pin | g Logout Refresh |
|-------------------------------------------------------------------|---------------------|---------------|-------------------|----------------|----------|------------|-------------------|------|----------|----------------|------------------|
| CISCO                                                             | MONITOR             | <u>W</u> LANs |                   | WIRELESS       | SECURITY | MANAGEMENT | COMMANDS          | HELP | FEEDBACK |                | 🔒 <u>H</u> ome   |
| Security                                                          | AP Polici           | es            |                   |                |          |            |                   |      |          |                | Apply            |
| ▼ AAA<br>General<br>▼ RADIUS                                      | Policy Con          | figuratio     | 1                 |                |          |            |                   |      |          |                |                  |
| Authentication<br>Accounting                                      | Accept Se           | lf Signed C   | ertificate (SSC)  |                |          |            |                   |      |          |                |                  |
| Fallback                                                          | Accept Ma           | inufactured   | Installed Certifi | cate (MIC)     |          |            |                   |      |          |                |                  |
| DNS<br>Downloaded AVP                                             | Accept Lo           | cal Significa | nt Certificate (L | SC)            |          |            |                   |      |          |                |                  |
| TACACS+                                                           | Authorize           | MIC APs ag    | ainst auth-list o | r AAA          |          |            |                   |      |          |                |                  |
| Local Net Users<br>MAC Filtering                                  | Authorize           | LSC APs ag    | ainst auth-list   |                |          |            |                   |      |          |                |                  |
| <ul> <li>Disabled Clients</li> <li>User Login Policies</li> </ul> | Add AP to           | Authoriza     | tion List         |                |          |            |                   |      |          |                |                  |
| AP Policies                                                       | MAC Addr            | ess           |                   | 4c:77:6d:9e:61 | :62      |            |                   |      |          |                |                  |
| Local EAP                                                         | Certificate         | Type          |                   | MIC            | *        |            |                   |      |          |                |                  |
| Advanced EAP                                                      |                     |               | r                 | Add            |          |            |                   |      |          |                |                  |
| Priority Order                                                    | -                   |               |                   | Add            |          |            |                   |      |          |                |                  |
| Certificate                                                       | AP Author           | ization Li    | st                |                |          | E          | ntries 0 - 0 of 0 |      |          |                |                  |
| Access Control Lists                                              |                     |               |                   | Const          |          |            |                   |      |          |                |                  |
| Wireless Protection<br>Policies                                   | Search by MAC addre | IAC           | ificate           | Searc          | .n       |            |                   |      |          |                |                  |
| Web Auth                                                          | Serial Num          | iber Typ      | e SHA1            | Key Hash       |          |            |                   |      |          |                |                  |
| TrustSec                                                          |                     |               |                   |                |          |            |                   |      |          |                |                  |
| Local Policies                                                    |                     |               |                   |                |          |            |                   |      |          |                |                  |
| ▶ Umbrella                                                        |                     |               |                   |                |          |            |                   |      |          |                |                  |
| Advanced                                                          |                     |               |                   |                |          |            |                   |      |          |                |                  |

O AP é adicionado à lista de autorização de AP e está listado em AP Authorization List.

4. Em Configuração de política, marque a caixa para Authorize MIC APs against authlist or AAA.Quando esse parâmetro é selecionado, a WLC verifica primeiro a lista de autorização local. Se o MAC do AP não estiver presente, ele verifica o servidor RADIUS.

|                                                                                        |                                                                                    |                                                        |              |          |              |                  |      | Sa <u>v</u> e Conf | iguration <u>P</u> ing Logout <u>R</u> efres |
|----------------------------------------------------------------------------------------|------------------------------------------------------------------------------------|--------------------------------------------------------|--------------|----------|--------------|------------------|------|--------------------|----------------------------------------------|
| cisco                                                                                  | MONITOR WLANS CO                                                                   | ONTROLLER                                              | WIRELESS     | SECURITY | MANAGEMENT   | COMMANDS         | HELP | <b>FEEDBACK</b>    | A Home                                       |
| Security                                                                               | AP Policies                                                                        |                                                        |              |          |              |                  |      |                    | Apply Add                                    |
| General<br>RADIUS                                                                      | Policy Configuration                                                               |                                                        |              |          |              |                  |      |                    | $\square$                                    |
| Authentication<br>Accounting<br>Auth Cached Users<br>Fallback<br>DNS<br>Downloaded AVP | Accept Self Signed Certif<br>Accept Manufactured Ins<br>Accept Local Significant ( | ficate (SSC)<br>stalled Certificat<br>Certificate (LSC | e (MIC)<br>) |          |              |                  |      |                    |                                              |
| TACACS+<br>LDAP<br>Local Net Users<br>MAC Filtering                                    | Authorize MIC APs again:<br>Authorize LSC APs again:                               | st auth-list or A<br>st auth-list                      | AA           | _        |              |                  |      |                    |                                              |
| Disabled Clients     Disabled Clients     AB Policies                                  | AP Authorization List                                                              |                                                        |              |          | Enf          | tries 1 - 5 of 5 |      |                    |                                              |
| Password Policies                                                                      | Search by MAC                                                                      |                                                        | Search       |          |              |                  |      |                    |                                              |
| Advanced CAD                                                                           | MAC address / Serial Nu                                                            | umber                                                  | Certificate  | Type S   | HA1 Key Hash |                  |      |                    |                                              |
| Advanced EAP                                                                           | 4c:77:6d:9e:61:62                                                                  |                                                        | MIC          |          |              |                  |      |                    |                                              |
| Priority Order                                                                         | 70:d3:79:26:39:68                                                                  |                                                        | MIC          |          |              |                  |      |                    |                                              |
| Certificate                                                                            | 88:f0:31:7e:e0:38                                                                  |                                                        | MIC          |          |              |                  |      |                    |                                              |
| Access Control Lists                                                                   | f4:db:e6:43:c4:b2                                                                  |                                                        | MIC          |          |              |                  |      |                    |                                              |
| <ul> <li>Wireless Protection</li> <li>Policies</li> </ul>                              | fc:5b:39:e7:2b:30                                                                  |                                                        | MIC          |          |              |                  |      |                    |                                              |
| Web Auth                                                                               |                                                                                    |                                                        |              |          |              |                  |      |                    |                                              |
| TrustSec                                                                               |                                                                                    |                                                        |              |          |              |                  |      |                    |                                              |

#### Verificar

Para verificar essa configuração, você precisa conectar o AP com o endereço MAC 4c:77:6d:9e:61:62 à rede e ao monitor. Use o debug capwap events/errors enable e debug aaa all enable para executar essa tarefa.

Esta saída mostra as depurações quando o endereço MAC do AP não está presente na lista de autorização do AP:

**Note**: Algumas das linhas na saída foram movidas para a segunda linha devido a restrições de espaço.

(Cisco Controller) >debug capwap events enable (Cisco Controller) >debug capwap errors enable (Cisco Controller) >debug aaa all enable \*spamApTask4: Feb 27 10:15:25.592: 70:69:5a:51:4e:c0 Join Request from 192.168.79.151:5256 \*spamApTask4: Feb 27 10:15:25.592: 70:69:5a:51:4e:c0 Unable to get Ap mode in Join request \*spamApTask4: Feb 27 10:15:25.592: 70:69:5a:51:4e:c0 Allocate database entry for AP 192.168.79.151:5256, already allocated index 277 \*spamApTask4: Feb 27 10:15:25.592: 70:69:5a:51:4e:c0 AP Allocate request at index 277 (reserved) \*spamApTask4: Feb 27 10:15:25.593: 24:7e:12:19:41:ef Deleting AP entry 192.168.79.151:5256 from temporary database. \*spamApTask4: Feb 27 10:15:25.593: 70:69:5a:51:4e:c0 AP group received default-group is found in ap group configured in wlc.

\*spamApTask4: Feb 27 10:15:25.593: 70:69:5a:51:4e:c0 Dropping request or response packet to AP :192.168.79.151 (5256) by Controller: 10.48.71.20 (5246), message Capwap\_wtp\_event\_response, state Capwap\_no\_state

\*spamApTask4: Feb 27 10:15:25.593: 70:69:5a:51:4e:c0 In AAA state 'Idle' for AP 70:69:5a:51:4e:c0 \*spamApTask4: Feb 27 10:15:25.593: 70:69:5a:51:4e:c0 Join Request failed! \*spamApTask4: Feb 27 10:15:25.593: 70:69:5a:51:4e:c0 State machine handler: Failed to process msg type = 3 state = 0 from 192.168.79.151:5256 \*aaaQueueReader: Feb 27 10:15:25.593: Unable to find requested user entry for 4c776d9e6162 \*aaaQueueReader: Feb 27 10:15:25.593: 70:69:5a:51:4e:c0 Normal Response code for AAA Authentication : -9 \*aaaQueueReader: Feb 27 10:15:25.593: ReProcessAuthentication previous proto 8, next proto 40000001 \*aaaQueueReader: Feb 27 10:15:25.593: AuthenticationRequest: 0x7f01b4083638 \*aaaQueueReader: Feb 27 10:15:25.593: proxyState.....70:69:5A:51:4E:C0-00:00 \*aaaQueueReader: Feb 27 10:15:25.593: Packet contains 9 AVPs: \*aaaQueueReader: Feb 27 10:15:25.593: AVP[01] User-Name.....4c776d9e6162 (12 bytes) 51-4e-c0 (17 bytes) 9e-61-62 (17 bytes) \*aaaQueueReader: Feb 27 10:15:25.593: AVP[04] Nas-Port.....0x00000001 (1) (4 bytes) \*aaaQueueReader: Feb 27 10:15:25.593: AVP[05] Nas-Ip-(28271) (2 bytes) \*aaaQueueReader: Feb 27 10:15:25.593: AVP[08] Service-Type.....0x0000000a (10) (4 bytes) \*aaaQueueReader: Feb 27 10:15:25.593: AVP[09] Message-Authenticator.....DATA (16 bytes) \*aaaQueueReader: Feb 27 10:15:25.593: 70:69:5a:51:4e:c0 Error Response code for AAA Authentication : -7 \*aaaQueueReader: Feb 27 10:15:25.593: 70:69:5a:51:4e:c0 Returning AAA Error 'No Server' (-7) for mobile 70:69:5a:51:4e:c0 serverIdx 0 \*aaaQueueReader: Feb 27 10:15:25.593: AuthorizationResponse: 0x7f017adf5770 \*aaaQueueReader: Feb 27 10:15:25.593: RadiusIndexSet(0), Index(0) \*aaaQueueReader: Feb 27 10:15:25.593: protocolUsed..... \*aaaQueueReader: Feb 27 10:15:25.593: proxyState.....70:69:5A:51:4E:C0-00:00

\*aaaQueueReader: Feb 27 10:15:25.593: Packet contains 0 AVPs:

\*aaaQueueReader: Feb 27 10:15:25.593: 70:69:5a:51:4e:c0 User entry not found in the Local FileDB for the client.

\*spamApTask0: Feb 27 10:15:25.593: 70:69:5a:51:4e:c0 Join Version: = 134770432

\*spamApTask0: Feb 27 10:15:25.593: 00:00:00:00:00:00 apType = 54 apModel: AIR-AP4800-E-K

\*spamApTask0: Feb 27 10:15:25.593: 00:00:00:00:00:00 apType: Ox36 bundleApImageVer: 8.8.111.0
\*spamApTask0: Feb 27 10:15:25.593: 00:00:00:00:00:00 version:8 release:8 maint:111 build:0
\*spamApTask0: Feb 27 10:15:25.593: 70:69:5a:51:4e:c0 Join resp: CAPWAP Maximum Msg element len =
79

\*spamApTask0: Feb 27 10:15:25.593: 70:69:5a:51:4e:c0 Join Failure Response sent to 0.0.0.0:5256

\*spamApTask0: Feb 27 10:15:25.593: 70:69:5a:51:4e:c0 Radius Authentication failed. Closing dtls Connection. \*spamApTask0: Feb 27 10:15:25.593: 70:69:5a:51:4e:c0 Disconnecting DTLS Capwap-Ctrl session 0xd6f0724fd8 for AP (192:168:79:151/5256). Notify(true) \*spamApTask0: Feb 27 10:15:25.593: 70:69:5a:51:4e:c0 CAPWAP State: Dtls tear down

\*spamApTask0: Feb 27 10:15:25.593: 70:69:5a:51:4e:c0 acDtlsPlumbControlPlaneKeys: lrad:192.168.79.151(5256) mwar:10.48.71.20(5246)

\*spamApTask0: Feb 27 10:15:25.593: 70:69:5a:51:4e:c0 DTLS keys for Control Plane deleted successfully for AP 192.168.79.151

\*spamApTask4: Feb 27 10:15:25.593: 70:69:5a:51:4e:c0 DTLS connection closed event receivedserver (10.48.71.20/5246) client (192.168.79.151/5256) \*spamApTask4: Feb 27 10:15:25.593: 70:69:5a:51:4e:c0 Entry exists for AP (192.168.79.151/5256) \*spamApTask0: Feb 27 10:15:25.593: 70:69:5a:51:4e:c0 AP Delete request \*spamApTask4: Feb 27 10:15:25.593: 70:69:5a:51:4e:c0 AP Delete request \*spamApTask4: Feb 27 10:15:25.593: 70:69:5a:51:4e:c0 AP Delete request \*spamApTask4: Feb 27 10:15:25.593: 70:69:5a:51:4e:c0 Unable to find AP 70:69:5a:51:4e:c0 \*spamApTask4: Feb 27 10:15:25.593: 70:69:5a:51:4e:c0 No AP entry exist in temporary database for 192.168.79.151:5256

Esta saída mostra as depurações quando o endereço MAC do LAP é adicionado à lista de autorização do AP:

**Note**: Algumas das linhas na saída foram movidas para a segunda linha devido a restrições de espaço.

(Cisco Controller) >debug capwap events enable (Cisco Controller) >debug capwap errors enable (Cisco Controller) >debug aaa all enable

\*spamApTask4: Feb 27 09:50:25.393: 70:69:5a:51:4e:c0 Join Request from 192.168.79.151:5256

\*spamApTask4: Feb 27 09:50:25.393: 70:69:5a:51:4e:c0 using already alloced index 274
\*spamApTask4: Feb 27 09:50:25.393: 70:69:5a:51:4e:c0 Unable to get Ap mode in Join request

\*spamApTask4: Feb 27 09:50:25.393: 70:69:5a:51:4e:c0 Allocate database entry for AP 192.168.79.151:5256, already allocated index 274

\*spamApTask4: Feb 27 09:50:25.393: 70:69:5a:51:4e:c0 AP Allocate request at index 274 (reserved)
\*spamApTask4: Feb 27 09:50:25.393: 24:7e:12:19:41:ef Deleting AP entry 192.168.79.151:5256 from
temporary database.
\*spamApTask4: Feb 27 09:50:25.393: 70:69:5a:51:4e:c0 AP group received default-group is found in
ap group configured in wlc.

\*spamApTask4: Feb 27 09:50:25.393: 70:69:5a:51:4e:c0 Dropping request or response packet to AP :192.168.79.151 (5256) by Controller: 10.48.71.20 (5246), message Capwap\_wtp\_event\_response, state Capwap\_no\_state \*spamApTask4: Feb 27 09:50:25.394: 70:69:5a:51:4e:c0 Message type Capwap\_wtp\_event\_response is not allowed to send in state Capwap\_no\_state for AP 192.168.79.151 \*spamApTask4: Feb 27 09:50:25.394: 70:69:5a:51:4e:c0 In AAA state 'Idle' for AP 70:69:5a:51:4e:c0 \*spamApTask4: Feb 27 09:50:25.394: 70:69:5a:51:4e:c0 Join Request failed! \*aaaQueueReader: Feb 27 09:50:25.394: User 4c776d9e6162 authenticated \*aaaQueueReader: Feb 27 09:50:25.394: 70:69:5a:51:4e:c0 Normal Response code for AAA Authentication : 0 \*aaaQueueReader: Feb 27 09:50:25.394: 70:69:5a:51:4e:c0 Returning AAA Success for mobile 70:69:5a:51:4e:c0 \*aaaQueueReader: Feb 27 09:50:25.394: AuthorizationResponse: 0x7f0288a66408 \*aaaQueueReader: Feb 27 09:50:25.394: resultCode.....0 \*aaaQueueReader: Feb 27 09:50:25.394: proxyState.....70:69:5A:51:4E:CO-00:00 \*aaaQueueReader: Feb 27 09:50:25.394: Packet contains 2 AVPs: \*aaaQueueReader: Feb 27 09:50:25.394: AVP[01] Service-Type.....0x00000065 (101) (4 bytes) \*aaaQueueReader: Feb 27 09:50:25.394: AVP[02] Airespace / WLAN-Identifier.....0x00000000 (0) (4 bytes) \*aaaQueueReader: Feb 27 09:50:25.394: 70:69:5a:51:4e:c0 User authentication Success with File DB on WLAN ID :0 \*spamApTask0: Feb 27 09:50:25.394: 70:69:5a:51:4e:c0 Join Version: = 134770432 \*spamApTask0: Feb 27 09:50:25.394: 00:00:00:00:00:00 apType = 54 apModel: AIR-AP4800-E-K \*spamApTask0: Feb 27 09:50:25.394: 00:00:00:00:00:00 apType: 0x36 bundleApImageVer: 8.8.111.0 \*spamApTask0: Feb 27 09:50:25.394: 00:00:00:00:00:00 version:8 release:8 maint:111 build:0 \*spamApTask0: Feb 27 09:50:25.394: 70:69:5a:51:4e:c0 Join resp: CAPWAP Maximum Msg element len = 79 \*spamApTask0: Feb 27 09:50:25.394: 70:69:5a:51:4e:c0 Join Response sent to 0.0.0.0:5256 \*spamApTask0: Feb 27 09:50:25.394: 70:69:5a:51:4e:c0 CAPWAP State: Join \*spamApTask0: Feb 27 09:50:25.394: 70:69:5a:51:4e:c0 capwap\_ac\_platform.c:2095 - Operation State 0 ===> 4\*spamApTask0: Feb 27 09:50:25.394: 70:69:5a:51:4e:c0 Capwap State Change Event (Reg) from capwap\_ac\_platform.c 2136 \*apfReceiveTask: Feb 27 09:50:25.394: 70:69:5a:51:4e:c0 Register LWAPP event for AP 70:69:5a:51:4e:c0 slot 0

#### Autorização AP em relação a um servidor AAA

Você também pode configurar WLCs para usar servidores RADIUS para autorizar APs usando

MICs. A WLC usa um endereço MAC do AP como nome de usuário e senha ao enviar as informações para um servidor RADIUS. Por exemplo, se o endereço MAC do AP for 4c:77:6d:9e:61:62, o nome de usuário e a senha usados pelo controlador para autorizar o AP são aqueles endereços mac que usam o delimitador definido.

Este exemplo mostra como configurar as WLCs para autorizar APs usando o Cisco ISE.

- 1. Na GUI da controladora do WLC, clique em Security > AP Policies. A página Políticas de AP é exibida.
- 2. Em Configuração de política, marque a caixa para Authorize MIC APs against authlist or AAA.Quando você escolhe esse parâmetro, a WLC verifica primeiro a lista de autorização local. Se o MAC do AP não estiver presente, ele verifica o servidor RADIUS.

| alada                                                         |                                                                                |                  | ويتحقب والمعيزان والقيار |                  |      | Sa <u>v</u> e Configu | ration <u>P</u> ing | Logout <u>R</u> efresh |
|---------------------------------------------------------------|--------------------------------------------------------------------------------|------------------|--------------------------|------------------|------|-----------------------|---------------------|------------------------|
| CISCO                                                         | MONITOR WLANS CONTROLLER                                                       | WIRELESS SECU    | RITY MANAGEMENT          | COMMANDS         | HELP | FEEDBACK              |                     | 🔒 Home                 |
| Security                                                      | AP Policies                                                                    |                  |                          |                  |      |                       | Apply               | Add                    |
| <ul> <li>▼ AAA</li> <li>General</li> <li>▼ RADIUS</li> </ul>  | Policy Configuration                                                           |                  |                          |                  |      |                       |                     |                        |
| Authentication<br>Accounting<br>Auth Cached Users<br>Fallback | Accept Self Signed Certificate (SSC)<br>Accept Manufactured Installed Certific | ate (MIC)        |                          |                  |      |                       |                     |                        |
| DNS<br>Downloaded AVP                                         | Accept Local Significant Certificate (L                                        | iC)              |                          |                  |      |                       |                     |                        |
| TACACS+<br>LDAP                                               | Authorize MIC APs against auth-list or                                         | AAA              |                          |                  |      |                       |                     |                        |
| Local Net Users<br>MAC Filtering                              | Authorize LSC APs against auth-list                                            |                  |                          |                  |      |                       |                     |                        |
| Disabled Clients                                              | AP Authorization List                                                          |                  | En                       | tries 1 - 5 of 5 |      |                       |                     |                        |
| AP Policies                                                   | AF Autionzation List                                                           |                  |                          |                  |      |                       |                     |                        |
| Password Policies                                             | Search by MAC                                                                  | Search           |                          |                  |      |                       |                     |                        |
| Advanced EAD                                                  | MAC address / Serial Number                                                    | Certificate Type | SHA1 Key Hash            |                  |      |                       |                     |                        |
| Advanced EAP                                                  | 4c:77:6d:9e:61:62                                                              | MIC              |                          |                  |      |                       |                     |                        |
| Priority Order                                                | 70:d3:79:26:39:68                                                              | MIC              |                          |                  |      |                       |                     |                        |
| Certificate                                                   | 88:f0:31:7e:e0:38                                                              | MIC              |                          |                  |      |                       |                     |                        |
| Access Control Lists                                          | f4:db:e6:43:c4:b2                                                              | MIC              |                          |                  |      |                       |                     |                        |
| Wireless Protection<br>Policies                               | fc:5b:39:e7:2b:30                                                              | MIC              |                          |                  |      |                       |                     |                        |
| Web Auth                                                      |                                                                                |                  |                          |                  |      |                       |                     |                        |
| TrustSec                                                      |                                                                                |                  |                          |                  |      |                       |                     |                        |

3. Navegue até Security > RADIUS Authentication na GUI do controlador para exibir a RADIUS Authentication Servers Nesta página você pode definir o Delimitador MAC. A WLC obtém o endereço MAC do AP e o envia ao servidor Radius usando o delimitador definido aqui. isso é importante para que o nome de usuário corresponda ao que está configurado no servidor Radius. Neste exemplo, o No Delimiter é usadopara que o nome de usuário seja 4c776d9e6162.

| սիսիս                                                                                                    |                  |                          |                |                                    |                   |                      |                   |           |          | Sa <u>v</u> e Configu | ration   Ping   Logout | <u>R</u> efresh |
|----------------------------------------------------------------------------------------------------|------------------|--------------------------|----------------|------------------------------------|-------------------|----------------------|-------------------|-----------|----------|-----------------------|------------------------|-----------------|
| CISCO                                                                                                    | MONITOR          | R <u>W</u> LANS <u>C</u> | ONTROL         | LLER WIRELE                        | SS <u>S</u> ECURI | TY MANAGEMENT        | COMMANDS          | HELP      | FEEDBACK |                       | Â                      | Home            |
| Security                                                                                                    | RADIU            | S Authenticat            | tion Se        | ervers                             |                   |                      |                   |           |          |                       | Apply New              | ]               |
| ▼ AAA<br>General<br>RADIUS<br>Authentication<br>Accounting                                                        | Auth C<br>Use AE | alled Station ID T       | ype [          | AP MAC Address<br>(Designed for FI | SSID •            | nd requires a key wr | ap compliant RADI | US server | )        |                       |                        |                 |
| Auth Cached Users<br>Fallback                                                                                     | MAC D            | elimiter                 |                | No Delimiter                       |                   |                      |                   |           |          |                       |                        |                 |
| DNS<br>Downloaded AVP<br>TACACS+<br>LDAP                                                                          | Networl          | k<br>Management          | Tunne<br>Proxy | Hyphen                             | Server Addre      | ess(Ipv4/Ipv6)       |                   |           | Port     | IPSec                 | Admin Status           |                 |
| Local Net Users<br>MAC Filtering                                                                                  |                  |                          |                | Single Hyphen                      | 10.48.39.100      |                      |                   |           | 1812     | Disabled              | Enabled                |                 |
| <ul> <li>Disabled Clients</li> <li>User Login Policies</li> <li>AP Policies</li> <li>Password Policies</li> </ul> |                  |                          |                | No Delimiter                       | 10.48.39.128      |                      |                   |           | 1812     | Disabled              | Enabled                | 0               |
| Local EAP                                                                                                    |                  |                          |                |                                    |                   |                      |                   |           |          |                       |                        |                 |
| Advanced EAP                                                                                                    |                  |                          |                |                                    |                   |                      |                   |           |          |                       |                        |                 |
| Priority Order                                                                                                    |                  |                          |                |                                    |                   |                      |                   |           |          |                       |                        |                 |
| Certificate                                                                                                    |                  |                          |                |                                    |                   |                      |                   |           |          |                       |                        |                 |
| Access Control Lists                                                                                              |                  |                          |                |                                    |                   |                      |                   |           |          |                       |                        |                 |
| Wireless Protection     Policies                                                                                  |                  |                          |                |                                    |                   |                      |                   |           |          |                       |                        |                 |
| Web Auth                                                                                                    |                  |                          |                |                                    |                   |                      |                   |           |          |                       |                        |                 |
| TrustSec                                                                                                    |                  |                          |                |                                    |                   |                      |                   |           |          |                       |                        |                 |
| Local Policies                                                                                                    |                  |                          |                |                                    |                   |                      |                   |           |          |                       |                        |                 |

4. Em seguida, clique em New para definir um servidor RADIUS.

| alialia                                                                                                    |                                                                                                    |                                            | Sage Configuration Ping Logout Refresh |
|----------------------------------------------------------------------------------------------------|----------------------------------------------------------------------------------------------------|--------------------------------------------|----------------------------------------|
| CISCO                                                                                                    | MONITOR WLANS CONTROLLER                                                                                                    | WIRELESS SECURITY MANAGEMENT COMMANDS HELP | FEEDBACK A Home                        |
| Security                                                                                                    | RADIUS Authentication Serve                                                                                                    | ers > New                                  | < Back Apply                           |
| <ul> <li>AAA</li> <li>General</li> <li>RADIUS</li> <li>Authentication</li> <li>Accounting</li> <li>Auth Cached Users</li> <li>Fallback</li> <li>DNS</li> <li>Downloaded AVP</li> <li>TACACS+</li> <li>LDAP</li> <li>Local Net Users</li> <li>MAC Filtering</li> <li>Disable Clients</li> <li>User Login Policies</li> <li>A Prolicies</li> <li>Pasaword Policies</li> <li>Local EAP</li> <li>Advanced EAP</li> <li>Priority Order</li> <li>Certificate</li> <li>Access Control Lists</li> <li>Wireless Protection<br/>Policies</li> <li>Web Auth</li> <li>TrustSec</li> <li>Local Policies</li> </ul> | Server Index (Priority)<br>Server IP Address(Ipv4/Ipv6)<br>Shared Secret<br>Confirm Shared Secret<br>Apply Cisco ISE Default settings<br>Apply Cisco ACA Default settings<br>Key Wrap<br>Port Number<br>Server Status<br>Support for CoA<br>Server Timeout<br>Network User<br>Management<br>Management<br>Management Retransmit Timeout<br>Tunnel Proxy<br>PAC Provisioning<br>IPSec<br>Cisco ACA | 3 ▼<br>10.48.39.128<br>ASCII ▼<br>         | S server)                              |
| h Hashwalls                                                                                                    |                                                                                                    |                                            |                                        |

 Defina os parâmetros do servidor RADIUS no RADIUS Authentication Servers > New Esses parâmetros incluem o RADIUS Server IP Address, Shared Secret, Port Number, e Server Status. Ao concluir, clique em Apply. Este exemplo usa o Cisco ISE como o servidor RADIUS com o endereço IP 10.48.39.128.

### Configurar o Cisco ISE para autorizar APs

Para permitir que o Cisco ISE autorize APs, você precisa concluir estas etapas:

- 1. Configure a WLC como um cliente AAA no Cisco ISE.
- 2. Adicione os endereços MAC do AP ao banco de dados no Cisco ISE.

No entanto, você pode adicionar o endereço MAC do AP como endpoints (a melhor maneira) ou como usuários (cujas senhas também são o endereço MAC), mas isso exige que você reduza os requisitos das políticas de segurança de senha.

Devido ao fato de que a WLC não envia o atributo NAS-Port-Type, que é um requisito no ISE para corresponder ao fluxo de trabalho de autenticação de endereço Mac (MAB), você precisa ajustar isso.

#### Configure um novo perfil de dispositivo em que MAB não exija o atributo do tipo de porta NAS

Navegue até Administration > Network device profile e criar um novo perfil de dispositivo. Ative o RADIUS e defina o fluxo do MAB com fio para exigir service-type=Call-check, conforme ilustrado na imagem. Você pode copiar outras configurações do perfil clássico da Cisco, mas a ideia é não exigir o atributo 'Nas-port-type' para um fluxo de trabalho de MAB com fio.

|                           |                                        | Admin                   |                         | 53 |
|---------------------------|----------------------------------------|-------------------------|-------------------------|----|
| letwork Devices           | Network Device Groups                  | Network Device Profiles | External RADIUS Servers |    |
| * Name                    | Ciscotemp                              |                         |                         |    |
| Description               |                                        |                         |                         |    |
| Icon                      | thange icon                            | To Default (i)          |                         |    |
| Vendor                    | Cisco                                  |                         |                         |    |
| Supported Protoc          | cols                                   |                         |                         |    |
| RADIUS                    |                                        |                         |                         |    |
| TACACS+                   |                                        |                         |                         |    |
| TrustSec                  |                                        |                         |                         |    |
| RADIUS Dictionaries       |                                        |                         |                         |    |
| Templates                 |                                        |                         |                         |    |
| Expand All / Collapse All |                                        |                         |                         |    |
| × Authoptication          | Authorization                          |                         |                         |    |
| Authentication            | I/Authonzation                         |                         |                         |    |
| ✓ Flow Type Co            | onditions                              |                         |                         |    |
| ✓ Wired MAB dete          | cted if the following condition(s) are | met :                   |                         |    |
|                           |                                        |                         |                         |    |
| Radius:Se                 | ervice-Type 🗸 =                        | Call Check              | <ul><li>&gt;</li></ul>  |    |

#### Configurar a WLC como um cliente AAA no Cisco ISE

- 1. Ir para Administration > Network Resources > Network Devices > Add. A página Novo dispositivo de rede é exibida.
- 2. Nesta página, defina o WLC Name, Interface de

gerenciamento IP Address e Radius Authentications Settings Curtir Shared Secret. Se você planeja inserir os endereços MAC do AP como pontos de extremidade, certifique-se de usar o perfil de dispositivo personalizado configurado anteriormente em vez do perfil padrão Cisco!

| dentity Services Engine         | Home   Context Visibility   Operations   Policy   Administration   Work Centers  License Warning                             | 19 | 0 | • * | P., |
|---------------------------------|----------------------------------------------------------------------------------------------------|----|---|-----|-----|
| System      Identity Management | Network Resources     Device Portal Management     pxGrid Services     Feed Service     Threat Centric NAC                   |    |   |     |     |
| Network Devices Network Device  | Groups Network Device Profiles External RADIUS Servers RADIUS Server Sequences NAC Managers External MDM + Location Services |    |   |     |     |
| e                               | Network Devices                                                                                                    |    |   |     |     |
| Network Devices                 | * Name WLC5520                                                                                                    |    |   |     |     |
| Default Device                  | Description                                                                                                    |    |   |     |     |
| evice Security Settings         |                                                                                                    |    |   |     |     |
|                                 | IP Address • "IP: 10.48.71.20 / 32                                                                                           | ₩. |   |     |     |
|                                 |                                                                                                    |    |   |     |     |
|                                 | O IPv6 is supported only for TACACS, At least one IPv4 must be defined when RADIUS is selected                               |    |   |     |     |
|                                 | * Davice Profile de Cisco +                                                                                                  |    |   |     |     |
|                                 |                                                                                                    |    |   |     |     |
|                                 | Model Name 👻                                                                                                    |    |   |     |     |
|                                 | Software Version +                                                                                                    |    |   |     |     |
|                                 | * Network Device Group                                                                                                    |    |   |     |     |
|                                 |                                                                                                    |    |   |     |     |
|                                 | Location LAB O Set To Default                                                                                                |    |   |     |     |
|                                 | IPSEC No 📀 Set To Default                                                                                                    |    |   |     |     |
|                                 | Device Type WLC-lab Set To Default                                                                                           |    |   |     |     |
|                                 |                                                                                                    |    |   |     |     |
|                                 | RADIUS Authentication Settings                                                                                               |    |   |     |     |
|                                 |                                                                                                    |    |   |     |     |
|                                 | RADIUS UDP Settings                                                                                                    |    |   |     |     |
|                                 | Protocol RADIUS                                                                                                    |    |   |     |     |
|                                 | * Shared Secret Show                                                                                                    |    |   |     |     |
|                                 | CoA Port 1700 Set To Default                                                                                                 |    |   |     |     |
|                                 | RADIUS DTLS Settings (j)                                                                                                    |    |   |     |     |
|                                 | DTLS Required 🔲 🕧                                                                                                    |    |   |     |     |
|                                 | Shared Secret radius/dtls (j)                                                                                                |    |   |     |     |
|                                 |                                                                                                    |    |   |     |     |

3. Clique em Submit.

#### Adicione o endereço MAC do AP ao banco de dados de endpoint no Cisco ISE

Navegue até Administration > Identity Management > Identities e adicionar os endereços MAC ao banco de dados do endpoint.

Adicione o endereço MAC do AP ao banco de dados do usuário no Cisco ISE (opcional)

Se você não quiser modificar o perfil MAB com fio e optar por colocar o endereço MAC do AP como um usuário, você terá que reduzir os requisitos da política de senha.

 Navegue até Administration > Identity Management. Aqui precisamos ter certeza de que a política de senha permite o uso do nome de usuário como senha e a política também deve permitir o uso dos caracteres do endereço mac sem a necessidade de tipos diferentes de caracteres. Navegue até Settings > User Authentication Settings > Password Policy:

| cisco Identity Services Engine  | Home                                                                                                    | License Warning 🔺 | ् 😣 | • | 0 |
|---------------------------------|----------------------------------------------------------------------------------------------------|-------------------|-----|---|---|
| System      Identity Management | Network Resources     Device Portal Management     pxGrid Services     Feed Service     Threat Centric NAC |                   |     |   |   |
| Identities Groups External Iden | ntity Sources Identity Source Sequences Settings                                                           |                   |     |   |   |
| •                               |                                                                                                    |                   |     |   |   |
| User Custom Attributes          | Password Policy Account Disable Policy                                                                     |                   |     |   | _ |
| User Authentication Settings    | Password Policy                                                                                            |                   |     |   |   |
| Endpoint Purge                  | * Minimum Length: 4 characters (Valid Range 4 to 127)                                                      |                   |     |   |   |
| Endpoint Custom Attributes      | Password must not contain:                                                                                 |                   |     |   |   |
|                                 | User name or its characters in reverse order                                                               |                   |     |   |   |
|                                 | "cisco" or its characters in reverse order                                                                 |                   |     |   |   |
|                                 | This word or its characters in reverse order:                                                              |                   |     |   |   |
|                                 | Repeated characters four or more times consecutively                                                       |                   |     |   |   |
|                                 | Dictionary words, their characters in reverse order or their letters replaced with other characters (j)    |                   |     |   |   |
|                                 | Default Dictionary                                                                                         |                   |     |   |   |
|                                 | Custom Dictionary (j) Choose File No file chosen                                                           |                   |     |   |   |
|                                 | The newly added custom dictionary file will replace the existing custom dictionary file.                   |                   |     |   |   |
|                                 | Password must contain at least one character of each of the selected types:                                |                   |     |   |   |
|                                 | Lowercase alphabetic characters                                                                            |                   |     |   |   |
|                                 | Uppercase alphabetic characters                                                                            |                   |     |   |   |
|                                 | Vumeric characters                                                                                         |                   |     |   |   |
|                                 | Non-alphanumeric characters                                                                                |                   |     |   |   |
|                                 | Password History                                                                                           |                   |     |   |   |

2. Em seguida, navegue até Identities > Users e clique em Add. Quando a página User Setup for exibida, defina o nome de usuário e a senha para esse AP como mostrado.

**Tip**: Use o **Description** para digitar a senha para depois ser fácil saber o que foi definido como senha.

A senha também deve ser o endereço MAC do AP. Neste exemplo, é 4c776d9e6162.

| cisco Identity Services Engine    | Home                                                                                                    | ९ 😐 😐 |
|-----------------------------------|----------------------------------------------------------------------------------------------------|-------|
| System - Identity Management      | Network Resources     Device Portal Management     pxGrid Services     Feed Service     Threat Centric NAC |       |
| dentities Groups External Identi  | tity Sources Identity Source Sequences                                                                     |       |
| •                                 | Network Access Users List > New Network Access User                                                        |       |
| Hast Manual Network Scan Recults  | Network Access User                                                                                        |       |
| itest manual Network Scan Results | * Name 4c776d9e6162                                                                                        |       |
|                                   | Status 🗾 Enabled 👻                                                                                         |       |
|                                   | Email                                                                                                    |       |
|                                   | ▼ Passwords                                                                                                |       |
|                                   | Password Type: Internal Users 💌                                                                            |       |
|                                   | Password Re-Enter Password                                                                                 |       |
|                                   | * Login Password Generate Password (                                                                       |       |
|                                   | Enable Password Generate Password                                                                          |       |
|                                   | V licer Information                                                                                        |       |
|                                   | First Nama                                                                                                 |       |
|                                   |                                                                                                    |       |
|                                   |                                                                                                    |       |
|                                   | ▼ Account Options                                                                                          |       |
|                                   | Description pass=4c776d9e6162                                                                              |       |
|                                   | Change password on next login                                                                              |       |
|                                   | ▼ Account Disable Policy                                                                                   |       |
|                                   | Disable account if date exceeds 2019-04-28 (yyyy-mm-dd)                                                    |       |
|                                   | ▼ User Groups                                                                                              |       |
|                                   | Δρ <sub>5</sub> +                                                                                          |       |
|                                   |                                                                                                    |       |
|                                   | Submt Cancel                                                                                               |       |

3. Clique em Submit.

### Definir um conjunto de políticas

1. Você precisa definir um Policy Set para corresponder à solicitação de autenticação

proveniente da WLC. Primeiro você constrói uma Condição navegando até Policy > Policy Elements > Conditionse criando uma nova condição para corresponder ao local da WLC, neste exemplo, "LAB\_WLC" e Radius:Service-Type Equals Call Check que é usado para autenticação Mac. Aqui, a condição é chamada de 'AP\_Auth'.

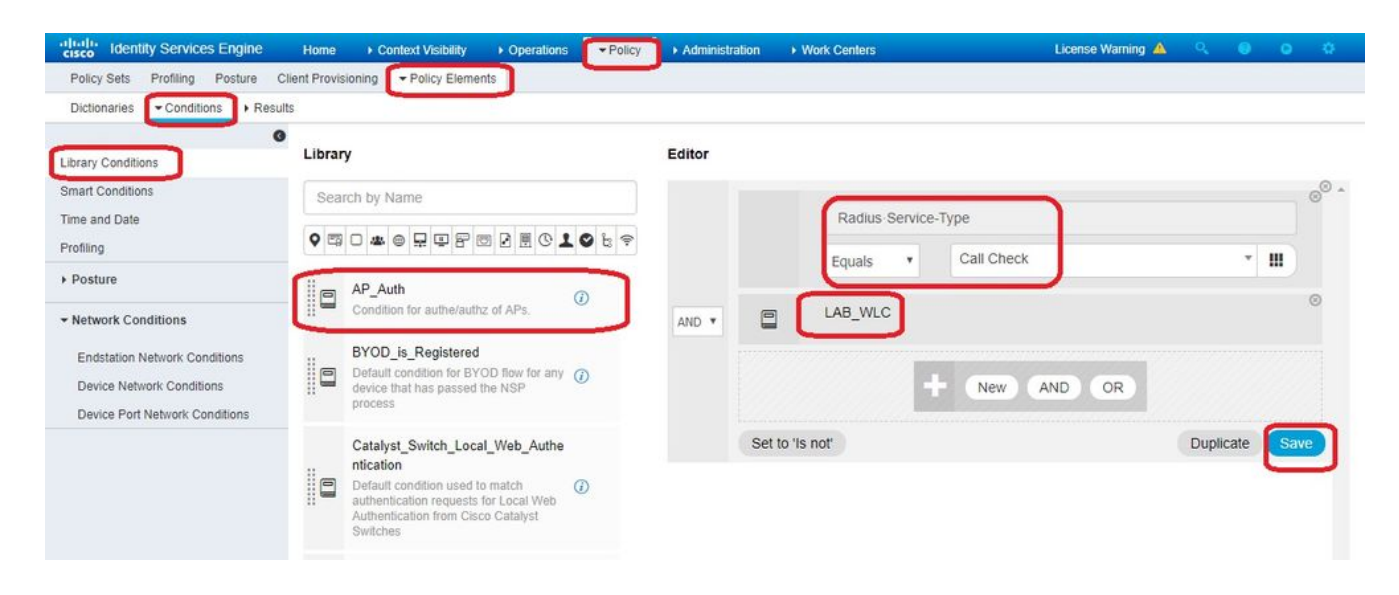

- 2. Clique em Save.
- 3. Em seguida, crie um novo Allowed Protocols Service para a autenticação do AP. Certifique-se de escolher somente Allow PAP/ASCII:

| cisco Identity Services Engine      | Home                                                   | Operations     Policy | ► Administration ► Work | c Centers | License Warning 🔺 | Q, | 0 | 0 | <b>0</b> |
|-------------------------------------|--------------------------------------------------------|-----------------------|-------------------------|-----------|-------------------|----|---|---|----------|
| Policy Sets Profiling Posture Clie  | ant Provisioning    Policy Element                     | nts                   |                         |           |                   |    |   |   |          |
| Dictionaries + Conditions - Results |                                                        |                       |                         |           |                   |    |   |   |          |
| <ul> <li>Authentication</li> </ul>  | Allowed Protocols Services List :<br>Allowed Protocols | AP_authentication     |                         |           |                   |    |   |   |          |
| Allowed Protocols                   | Name AP_authenticat                                    | ion                   |                         |           |                   |    |   |   |          |
| Authorization                       | Description                                            |                       | 7                       |           |                   |    |   |   |          |
| ▶ Profiling                         |                                                        |                       | 11                      |           |                   |    |   |   |          |
| ▶ Posture                           |                                                        |                       |                         |           |                   |    |   |   |          |
| Client Provisioning                 | Authentication Bypas                                   | is<br>kup (j)         |                         |           |                   |    |   |   |          |
|                                     | Authentication Proto                                   |                       |                         |           |                   |    |   |   |          |
|                                     | Allow MS-CHAPV                                         | 1                     |                         |           |                   |    |   |   |          |
|                                     | Allow MS-CHAPV                                         | 2                     |                         |           |                   |    |   |   |          |
|                                     | Allow EAP-MD5                                          |                       |                         |           |                   |    |   |   |          |
|                                     | Allow EAP-TLS                                          |                       |                         |           |                   |    |   |   |          |
|                                     | Allow LEAP                                             |                       |                         |           |                   |    |   |   |          |
|                                     | Allow PEAP                                             |                       |                         |           |                   |    |   |   | - 1      |

4. Escolha o Serviço criado anteriormente no Allowed Protocols/Server Sequence. Expanda a View e sob Authentication Policy > Use > Internal Users para que o ISE procure o nome de usuário/senha do AP no BD interno.

| cy Sets                                                                                                    |                              |                                                   |                                  | Reset Sa                |
|----------------------------------------------------------------------------------------------------|------------------------------|---------------------------------------------------|----------------------------------|-------------------------|
| Status Policy Set Name                                                                                                    | Description                  | Conditions                                        | Allowed Protocols / Server Seque | ence Hits Actions V     |
| arch                                                                                                    |                              | $\frown$                                          |                                  |                         |
| Policy4APsAuth                                                                                                    |                              | AP_Auth                                           | AP_authentication × •            | + 19 💠                  |
| Default                                                                                                    | Default policy set           |                                                   | Default Network Access * *       | + 591 🌣                 |
|                                                                                                    |                              |                                                   |                                  | Reset Sa                |
| Identity Services Engine Home                                                                                                    | Context Visibility O         | perations <b>- Policy</b> + Administration + Work | Centers License Warr             | ing 🔺 🔍 🎯 🔿             |
| cy Sets Profiling Posture Client Pro                                                                                                    | visioning    Policy Elements |                                                   |                                  |                         |
| cy Sets → Policy4APsAuth                                                                                                    |                              |                                                   |                                  | Reset                   |
| Status Policy Set Name                                                                                                    | Description                  | Conditions                                        | Allowed Proto                    | ocols / Server Sequence |
| arch                                                                                                    |                              |                                                   |                                  |                         |
| Policy4APsAuth                                                                                                    |                              | AP_Auth                                           | AP_authentic                     | ation × • +             |
| Authentication Policy (1)                                                                                                    |                              |                                                   |                                  |                         |
|                                                                                                    | Conditions                   |                                                   | Use                              | Hits Acti               |
| + Status Rule Name                                                                                                    | Conditions                   |                                                   |                                  |                         |
| + Status Rule Name                                                                                                    | Conditions                   |                                                   |                                  |                         |
| + Status Rule Name                                                                                                    | Conditions                   | +                                                 |                                  |                         |
| + Status Rule Name                                                                                                    | Conditions                   | +                                                 | Internal Users                   | × v ]                   |
| + Status Rule Name<br>learch                                                                                                    | CONDUCTS                     | +                                                 | Internal Users Options           | × 🔹 19 🐇                |
| +     Status     Rule Name       Bearch        Image: Constraint of the state of the state of t |                              | +                                                 | Internal Users Options           | × ▼ 19 <b>★</b>         |
| + Status Rule Name<br>eearch                                                                                                    | è condutoria                 | +                                                 | Internal Users > Options         | × ▼ 19                  |

5. Clique em Save.

#### Verificar

Para verificar essa configuração, você precisa conectar o AP com o endereço MAC 4c:77:6d:9e:61:62 à rede e ao monitor. Use O debug capwap events/errors enable e debug aaa all enable para executar isso.

Como visto nas depurações, a WLC passou o endereço MAC do AP para o servidor RADIUS 10.48.39.128 e o servidor autenticou com êxito o AP. O AP então se registra com a controladora.

**Note**: Algumas das linhas na saída foram movidas para a segunda linha devido a restrições de espaço.

\*spamApTask4: Feb 27 14:58:07.566: 70:69:5a:51:4e:c0 Join Request from 192.168.79.151:5248

\*spamApTask4: Feb 27 14:58:07.566: 70:69:5a:51:4e:c0 using already alloced index 437 \*spamApTask4: Feb 27 14:58:07.566: 70:69:5a:51:4e:c0 Unable to get Ap mode in Join request

\*spamApTask4: Feb 27 14:58:07.566: 70:69:5a:51:4e:c0 Allocate database entry for AP 192.168.79.151:5248, already allocated index 437

\*spamApTask4: Feb 27 14:58:07.566: 70:69:5a:51:4e:c0 AP Allocate request at index 437 (reserved) \*spamApTask4: Feb 27 14:58:07.566: 24:7e:12:19:41:ef Deleting AP entry 192.168.79.151:5248 from temporary database. \*spamApTask4: Feb 27 14:58:07.566: 70:69:5a:51:4e:c0 AP group received default-group is found in ap group configured in wlc. \*spamApTask4: Feb 27 14:58:07.566: 70:69:5a:51:4e:c0 Dropping request or response packet to AP :192.168.79.151 (5248) by Controller: 10.48.71.20 (5246), message Capwap\_wtp\_event\_response, state Capwap\_no\_state \*spamApTask4: Feb 27 14:58:07.566: 70:69:5a:51:4e:c0 Message type Capwap\_wtp\_event\_response is not allowed to send in state Capwap\_no\_state for AP 192.168.79.151 \*spamApTask4: Feb 27 14:58:07.566: 70:69:5a:51:4e:c0 In AAA state 'Idle' for AP 70:69:5a:51:4e:c0 \*spamApTask4: Feb 27 14:58:07.566: 70:69:5a:51:4e:c0 Join Request failed! \*spamApTask4: Feb 27 14:58:07.566: 70:69:5a:51:4e:c0 State machine handler: Failed to process msg type = 3 state = 0 from 192.168.79.151:5248 \*spamApTask4: Feb 27 14:58:07.566: 24:7e:12:19:41:ef Failed to parse CAPWAP packet from 192.168.79.151:5248 \*aaaQueueReader: Feb 27 14:58:07.566: 70:69:5a:51:4e:c0 Normal Response code for AAA Authentication : -9 \*aaaQueueReader: Feb 27 14:58:07.566: ReProcessAuthentication previous proto 8, next proto 40000001 \*aaaQueueReader: Feb 27 14:58:07.566: AuthenticationRequest: 0x7f01b404f0f8 \*aaaQueueReader: Feb 27 14:58:07.566: Callback..... \*aaaQueueReader: Feb 27 14:58:07.566: proxyState.....70:69:5A:51:4E:C0-00:00 \*aaaQueueReader: Feb 27 14:58:07.566: Packet contains 9 AVPs: \*aaaQueueReader: Feb 27 14:58:07.566: AVP[02] Called-Station-\*aaaQueueReader: Feb 27 14:58:07.566: AVP[03] Calling-Station-Id.....4c:77:6d:9e:61:62 (17 bytes) \*aaaQueueReader: Feb 27 14:58:07.566: AVP[04] Nas-Port.....0x00000001 (1) (4 bytes) \*aaaQueueReader: Feb 27 14:58:07.566: AVP[05] Nas-Ip-(28271) (2 bytes) \*aaaQueueReader: Feb 27 14:58:07.566: AVP[08] Service-Type.....0x0000000a (10) (4 bytes) \*aaaQueueReader: Feb 27 14:58:07.566: AVP[09] Message-Authenticator................DATA (16 bytes) \*aaaQueueReader: Feb 27 14:58:07.566: 70:69:5a:51:4e:c0 radiusServerFallbackPassiveStateUpdate: RADIUS server is ready 10.48.39.128 port 1812 index 1 active 1 \*aaaQueueReader: Feb 27 14:58:07.566: 70:69:5a:51:4e:c0 NAI-Realm not enabled on Wlan, radius servers will be selected as usual

\*aaaQueueReader: Feb 27 14:58:07.566: 70:69:5a:51:4e:c0 Found the radius server : 10.48.39.128 from the global server list \*aaaQueueReader: Feb 27 14:58:07.566: 70:69:5a:51:4e:c0 Send Radius Auth Request with pktId:185 into qid:0 of server at index:1 \*aaaQueueReader: Feb 27 14:58:07.566: 70:69:5a:51:4e:c0 Sending the packet to v4 host 10.48.39.128:1812 of length 130 \*aaaQueueReader: Feb 27 14:58:07.566: 70:69:5a:51:4e:c0 Successful transmission of Authentication Packet (pktId 185) to 10.48.39.128:1812 from server queue 0, proxy state 70:69:5a:51:4e:c0-00:00 \*aaaQueueReader: Feb 27 14:58:07.566: 00000000: 01 b9 00 82 d9 c2 ef 27 f1 bb e4 9f a8 88 5a 6d .....Zm \*aaaQueueReader: Feb 27 14:58:07.566: 00000010: 4b 38 1a a6 01 0e 34 63 37 37 36 64 39 65 36 31 K8....4c776d9e61 \*aaaQueueReader: Feb 27 14:58:07.566: 00000020: 36 32 1e 13 37 30 3a 36 39 3a 35 61 3a 35 31 3a 62..70:69:5a:51: \*aaaQueueReader: Feb 27 14:58:07.566: 00000030: 34 65 3a 63 30 1f 13 34 63 3a 37 37 3a 36 64 3a 4e:c0..4c:77:6d: \*aaaQueueReader: Feb 27 14:58:07.566: 00000040: 39 65 3a 36 31 3a 36 32 05 06 00 00 01 04 06 9e:61:62 \*aaaQueueReader: Feb 27 14:58:07.566: 00000050: 0a 30 47 14 20 04 6e 6f 02 12 54 46 96 61 2a 38 .0G...no..TF.a\*8 \*aaaQueueReader: Feb 27 14:58:07.566: 00000060: 5a 57 22 5b 41 c8 13 61 97 6c 06 06 00 00 00 0a ZW"[A..a.].... \*aaaQueueReader: Feb 27 14:58:07.566: 0000080: 15 f9 .. \*aaaQueueReader: Feb 27 14:58:07.566: 70:69:5a:51:4e:c0 User entry not found in the Local FileDB for the client. \*radiusTransportThread: Feb 27 14:58:07.587: Vendor Specif Radius Attribute(code=26, avp\_len=28, vId=9) \*radiusTransportThread: Feb 27 14:58:07.588: 70:69:5a:51:4e:c0 \*\*\* Counted VSA 150994944 AVP of length 28, code 1 atrlen 22) \*radiusTransportThread: Feb 27 14:58:07.588: Vendor Specif Radius Attribute(code=26, avp\_len=28, vId=9) \*radiusTransportThread: Feb 27 14:58:07.588: 70:69:5a:51:4e:c0 AVP: VendorId: 9, vendorType: 1, vendorLen: 22 \*radiusTransportThread: Feb 27 14:58:07.588: 00000000: 70 72 6f 66 69 6c 65 2d 6e 61 6d 65 3d 55 6e 6b profile-name=Unk \*radiusTransportThread: Feb 27 14:58:07.588: 00000010: 6e 6f 77 6e nown \*radiusTransportThread: Feb 27 14:58:07.588: 70:69:5a:51:4e:c0 Processed VSA 9, type 1, raw bytes 22, copied 0 bytes \*radiusTransportThread: Feb 27 14:58:07.588: 70:69:5a:51:4e:c0 Access-Accept received from RADIUS server 10.48.39.128 (qid:0) with port:1812, pktId:185 \*radiusTransportThread: Feb 27 14:58:07.588: RadiusIndexSet(1), Index(1) \*radiusTransportThread: Feb 27 14:58:07.588: protocolUsed.....0x0000001 \*radiusTransportThread: Feb 27 14:58:07.588: proxyState.....70:69:5A:51:4E:C0-00:00 \*radiusTransportThread: Feb 27 14:58:07.588: Packet contains 4 AVPs: \*radiusTransportThread: Feb 27 14:58:07.588: AVP[01] User-Name.....4c776d9e6162 (12 bytes) \*radiusTransportThread: Feb 27 14:58:07.588: AVP[02] State...........ReauthSession:0a302780bNEx79SKIFosJ2ioAmIYNOiRe2iDSY3dr cFsHuYpChs (65 bytes) \*radiusTransportThread: Feb 27 14:58:07.588: AVP[03] Class.....DATA (83 bytes)

\*radiusTransportThread: Feb 27 14:58:07.588: AVP[04] Message-

```
Authenticator......DATA (16 bytes)

*spamApTask0: Feb 27 14:58:07.588: 70:69:5a:51:4e:c0 Join Version: = 134770432

*spamApTask0: Feb 27 14:58:07.588: 00:00:00:00:00 apType = 54 apModel: AIR-AP4800-E-K

*spamApTask0: Feb 27 14:58:07.588: 00:00:00:00:00 apType: 0x36 bundleApImageVer: 8.8.111.0

*spamApTask0: Feb 27 14:58:07.588: 00:00:00:00:00 version:8 release:8 maint:111 build:0

*spamApTask0: Feb 27 14:58:07.588: 70:69:5a:51:4e:c0 Join resp: CAPWAP Maximum Msg element len =

79

*spamApTask0: Feb 27 14:58:07.588: 70:69:5a:51:4e:c0 Join Response sent to 0.0.0.0:5248

*spamApTask0: Feb 27 14:58:07.588: 70:69:5a:51:4e:c0 CAPWAP State: Join
```

## Troubleshoot

Use estes comandos para solucionar problemas na configuração:

- debug capwap events enable—Configura a depuração de eventos LWAPP
- debug capwap packet enable—Configura a depuração do rastreamento de Pacote LWAPP
- debug capwap errors enable—Configura a depuração de erros do pacote LWAPP
- debug aaa all enable—Configura a depuração de todas as mensagens AAA

Nesse caso, o ISE relata no registro em tempo real do RADIUS o nome de usuário 'INVÁLIDO' no momento em que os APs estão sendo autorizados no ISE, isso significa que a autenticação está sendo verificada no banco de dados de endpoint e que você não modificou o perfil MAB com fio, conforme explicado neste documento. O ISE considera uma autenticação de endereço MAC inválida se ela não corresponder ao perfil MAB com fio/sem fio, que por padrão exige o atributo do tipo de porta NAS que não é enviado pela WLC.

#### Sobre esta tradução

A Cisco traduziu este documento com a ajuda de tecnologias de tradução automática e humana para oferecer conteúdo de suporte aos seus usuários no seu próprio idioma, independentemente da localização.

Observe que mesmo a melhor tradução automática não será tão precisa quanto as realizadas por um tradutor profissional.

A Cisco Systems, Inc. não se responsabiliza pela precisão destas traduções e recomenda que o documento original em inglês (link fornecido) seja sempre consultado.